# CPAR: Graceful Shutdown und Neustart für Computing-Knoten

# Inhalt

Einführung Hintergrundinformationen Herunterfahren der CPAR-Instanz Neustarten von CPAR-Anwendungen und Statusprüfung CPAR-Instanzstart Statusprüfung nach dem Start der CPAR-Instanz

# Einführung

Dieses Dokument beschreibt die Vorgehensweise zum ordnungsgemäßen Herunterfahren und Neustarten des Computing-Knotens.

Dieses Verfahren gilt für eine OpenStack-Umgebung mit NEWTON-Version, in der Cisco Prime Access Registrar (CPAR) von ESC nicht verwaltet wird und CPAR direkt auf dem auf OpenStack bereitgestellten virtuellen System installiert ist. CPAR wird als Computing/VM installiert.

# Hintergrundinformationen

Ultra-M ist eine vorkonfigurierte und validierte Kernlösung für virtualisierte mobile Pakete, die die Bereitstellung von VNFs vereinfacht. OpenStack ist der Virtualized Infrastructure Manager (VIM) für Ultra-M und besteht aus den folgenden Knotentypen:

- Computing
- Object Storage Disk Computing (OSD Computing)
- Controller
- OpenStack-Plattform Director (OSPD)

Die High-Level-Architektur von Ultra-M und die beteiligten Komponenten sind in diesem Bild dargestellt:

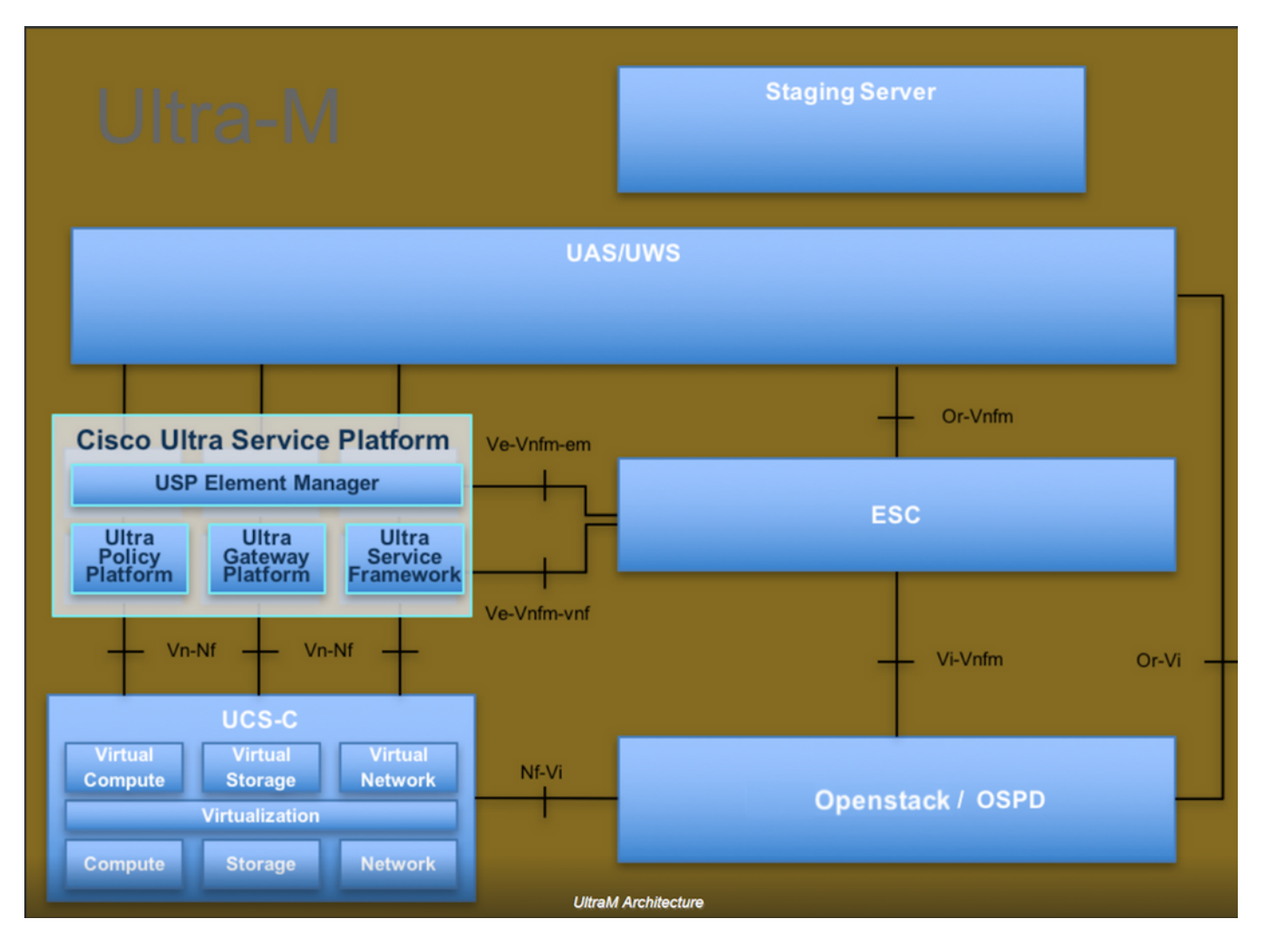

Dieses Dokument richtet sich an Mitarbeiter von Cisco, die mit der Cisco Ultra-M-Plattform vertraut sind. Es beschreibt die Schritte, die für OpenStack und Redhat OS erforderlich sind.

Hinweis: Ultra M 5.1.x wird zur Definition der Verfahren in diesem Dokument berücksichtigt.

### Herunterfahren der CPAR-Instanz

Es ist wichtig, nicht alle vier AAA-Instanzen innerhalb eines Standorts (Stadt) gleichzeitig herunterzufahren. Jede AAA-Instanz muss einzeln heruntergefahren werden.

Schritt 1: Herunterfahren der CPAR-Anwendung mit diesem Befehl:

#### /opt/CSCOar/bin/arserver stop

Eine Meldung mit der Angabe "Herunterfahren des Cisco Prime Access Registrar Server Agent abgeschlossen". Sollte erscheinen

**Hinweis**: Wenn ein Benutzer eine CLI-Sitzung geöffnet hat, funktioniert der Befehl arserver stop nicht, und die folgende Meldung wird angezeigt:

"FEHLER: Cisco Prime Access Registrar kann nicht während der CLI wird verwendet. Aktuelle Liste der ausgeführten Elemente CLI mit Prozess-ID: 2903 /opt/CSCOar/bin/aregcmd -s" In diesem Beispiel muss die Prozess-ID 2903 beendet werden, bevor CPAR beendet werden kann. Falls dies der Fall ist, beenden Sie diesen Prozess mithilfe des folgenden Befehls:

#### kill -9 \*process\_id\*

Wiederholen Sie anschließend Schritt 1.

Schritt 2: Stellen Sie sicher, dass die CPAR-Anwendung mit dem folgenden Befehl tatsächlich heruntergefahren wird:

#### /opt/CSCOar/bin/arstatus

Diese Meldungen sollten angezeigt werden:

Cisco Prime Access Registrar Server Agent wird nicht ausgeführt

Cisco Prime Access Registrar GUI wird nicht ausgeführt

Schritt 3: Geben Sie die Horizon GUI-Website ein, die der aktuell bearbeiteten Website (Stadt) entspricht. Weitere Informationen finden Sie in den IP-Details. Geben Sie bitte mit Autorisierungsdaten für die benutzerdefinierte Ansicht ein:

| RED HAT OPENSTACK PLATFORM                                           |
|----------------------------------------------------------------------|
| If you are not sure which authentication method to use, contact your |
| administrator.<br>User Name *                                        |
| Password                                                             |
| ······                                                               |
|                                                                      |
|                                                                      |

Schritt 4: Navigieren Sie zu Projekt > Instanzen, wie im Bild gezeigt.

| $\leftrightarrow$ $\Rightarrow$ G | Not see        | cure 1        | /dashi     | board/project/instances/ |  |
|-----------------------------------|----------------|---------------|------------|--------------------------|--|
| RED HAT OPEN                      | STACK PLATFORM | Project Admir | n Identity |                          |  |
| Compute                           | Network ~      | Orchestrati   | on ~       | Object Store ~           |  |
| Overview                          | Instances 2    | Volumes       | Images     | Access & Security        |  |

Wenn der Benutzer cpar verwendet hat, werden in diesem Menü nur die 4 AAA-Instanzen angezeigt.

Schritt 5: Fahren Sie jeweils nur eine Instanz herunter. Wiederholen Sie den gesamten Vorgang in diesem Dokument.

Navigieren Sie zum Herunterfahren der VM zu Aktionen > Instanz abschalten:

Shut Off Instance

und bestätigen Sie Ihre Auswahl.

Schritt 6: Überprüfen Sie, ob die Instanz durch eine Markierung im Status = Shutoff and Power State = Shut Down (Status = Abschaltung und Betriebszustand = Herunterfahren) tatsächlich heruntergefahren wurde.

|   | Size     | Key Pair | Status  | Availability Zone | Task | Power State | Time since created | Actions          |
|---|----------|----------|---------|-------------------|------|-------------|--------------------|------------------|
| I |          |          |         |                   |      |             |                    |                  |
|   |          |          |         |                   |      |             |                    |                  |
|   | AAA-CPAR |          | Shutoff | AZ-dalaaa09       | None | Shut Down   | 3 months, 2 weeks  | Start Instance - |
|   |          |          |         |                   |      |             |                    |                  |

Mit diesem Schritt wird der CPAR-Abschaltvorgang beendet.

### Neustarten von CPAR-Anwendungen und Statusprüfung

#### **CPAR-Instanzstart**

Bitte befolgen Sie dieses Verfahren, sobald die RMA-Aktivität abgeschlossen ist und die CPAR-Services auf der heruntergefahrenen Website wiederhergestellt werden können.

Schritt 1: Melden Sie sich wieder bei Horizon an, navigieren Sie zu **Projekt > Instanz > Instanz** starten.

Schritt 2: Stellen Sie sicher, dass der Status der Instanz aktiv ist und der Betriebsstatus "Ausführen" lautet, wie im Bild gezeigt.

#### Instances

|   |               |                     |                                                                                                    |        | Instance Name = • |        |                   |      | Filter | & Laund   | h instance | Delete Instan | More Actions •    |
|---|---------------|---------------------|----------------------------------------------------------------------------------------------------|--------|-------------------|--------|-------------------|------|--------|-----------|------------|---------------|-------------------|
| D | Instance Name | Image Name          | IP Address                                                                                                    | Size   | Key Pair          | Status | Availability Zone | Task | Pov    | ver State | Time sin   | ce created    | Actions           |
| 0 | diisaa04      | dilaaa01-sept092017 | diameter-routable1<br>• 10.160.132.231<br>radius-routable1<br>• 10.160.132.247<br>tb1-mgmt<br>• 172.16.181.16<br>Floating IPs:<br>• 10.250.122.114 | AAA-CI | PAR -             | Active | AZ-dilaaa04       | None | Rur    | ining     | 3 months   |               | Create Snapshot + |
|   |               |                     | <ul> <li>10.250,122,114</li> </ul>                                                                                                    |        |                   |        |                   |      |        |           |            |               |                   |

### Statusprüfung nach dem Start der CPAR-Instanz

Schritt 1: Anmeldung über Secure Shell (SSH) bei der CPAR-Instanz.

Führen Sie den Befehl /opt/CSCOar/bin/arstatus auf Betriebssystemebene aus.

| [root@wscaaa04 ~]# /opt/CSCOar/bin/arstatus |              |
|---------------------------------------------|--------------|
| Cisco Prime AR RADIUS server running        | (pid: 4834)  |
| Cisco Prime AR Server Agent running         | (pid: 24821) |
| Cisco Prime AR MCD lock manager running     | (pid: 24824) |
| Cisco Prime AR MCD server running           | (pid: 24833) |
| Cisco Prime AR GUI running                  | (pid: 24836) |
| SNMP Master Agent running                   | (pid: 24835) |
| [root@wscaaa04 ~]#                          |              |

Schritt 2: Führen Sie den Befehl **/opt/CSCOar/bin/aregcmd** auf Betriebssystemebene aus, und geben Sie die Administratorberechtigungen ein. Stellen Sie sicher, dass CPAR Health 10 von 10 und die CPAR-CLI verlassen.

```
[root@rvraaa02 logs]# /opt/CSCOar/bin/aregcmd
Cisco Prime Access Registrar 7.3.0.1 Configuration Utility Copyright (C) 1995-2017 by Cisco
Systems, Inc. All rights reserved. Cluster:
User: admin Passphrase:
Logging in to localhost
[ //localhost ]
LicenseInfo = PAR-NG-TPS 7.2(100TPS:) PAR-ADD-TPS 7.2(2000TPS:) PAR-RDDR-TRX 7.2()
PAR-HSS 7.2()
Radius/ Administrators/
Server 'Radius' is running, its health is 10 out of 10
```

--> exit

Schritt 3: Führen Sie den Befehl **netstat** aus. | grep-Durchmesser und überprüfen, ob alle DRA-Verbindungen hergestellt sind.

Die hier erwähnte Ausgabe ist für eine Umgebung vorgesehen, in der Durchmesser-Links erwartet werden. Wenn weniger Links angezeigt werden, stellt dies eine Trennung von DRA dar, die analysiert werden muss.

| [root@aa02 | logs]# | netstat | grep diameter     |                                  |
|------------|--------|---------|-------------------|----------------------------------|
| tcp        | 0      | 0       | aaa02.aaa.epc.:77 | mp1.dra01.d:diameter ESTABLISHED |
| tcp        | 0      | 0       | aaa02.aaa.epc.:36 | tsa6.dra01:diameter ESTABLISHED  |
| tcp        | 0      | 0       | aaa02.aaa.epc.:47 | mp2.dra01.d:diameter ESTABLISHED |
| tcp        | 0      | 0       | aaa02.aaa.epc.:07 | tsa5.dra01:diameter ESTABLISHED  |
| tcp        | 0      | 0       | aaa02.aaa.epc.:08 | np2.dra01.d:diameter ESTABLISHED |

Schritt 4: Überprüfen Sie, ob das TPS-Protokoll Anforderungen anzeigt, die von CPAR verarbeitet werden. Die hervorgehobenen Werte repräsentieren die TPS und die Werte, die Ihre Aufmerksamkeit erfordern. Der TPS-Wert darf 1500 nicht überschreiten.

[root@aaa04 ~]# tail -f /opt/CSCOar/logs/tps-11-21-2017.csv 11-21-2017,23:57:35,263,0
11-21-2017,23:57:50,237,0
11-21-2017,23:58:05,237,0
11-21-2017,23:58:35,254,0
11-21-2017,23:58:50,248,0
11-21-2017,23:59:05,272,0
11-21-2017,23:59:20,243,0
11-21-2017,23:59:35,244,0
11-21-2017,23:59:50,233,0

Schritt 5 Suchen Sie nach "error"- oder "alarm"-Meldungen in name\_radius\_1\_log.

[root@aaa02 logs]# grep -E "error|alarm name\_radius\_1\_log